## FAU Bloop Quick Start Guide

**TOPIC:** Viewing and Updating My Trainings and Certifications